# Convert CorelDRAW v4.4 .CDR files to InkScape .SVG files Method for files without colour management W. Reubzaet May 27<sup>th</sup>, 2018 v1.2

#### Introduction

This guide describes a method to convert CorelDRAW v4.4 .CDR image files to InkScape .SVG files. Software requirements:

- A CorelDRAW Version v7, v8 or v9 to open the old v4.4 .CDR files
- A recent or the most recent CorelDRAW version (used here is 2018) to convert the file into the .PDF file format.
- InkScape (used here is v0.92) to convert the file into the .SVG file format.

This method is to be used for CorelDRAW files which have been made without colour management so they show correct colours in CorelDRAW when the setting **Tools – Color Management - Calibrate colors for display** is **disabled**.

| Options                                                                                   |                                                                                                    | ? | $\times$ |
|-------------------------------------------------------------------------------------------|----------------------------------------------------------------------------------------------------|---|----------|
| Color Management 💌                                                                        | Color Management                                                                                                    |   |          |
| Workspace     Document     Global     General     Printing     Bitmap Effects     Filters | Calibrate colors for display         Display simulated grinter colors         Simulate geomposite printer         Simulate geoparations printer         Highlight colors out of printer gamut         Warning color:         Iransparency:         Low         High |   |          |
|                                                                                           | 0K Cancel                                                                                                    | H | elp      |

I made this guide because I had difficulties getting both the colours and gradients correct when converting into .SVG file format. After extensive testing I came to the conclusion that it is highly likely that the direct conversion from .CDR to .SVG is somehow only bugged for .CDR files based on old CorelDRAW version(s) (in this case v9)! I'd like to thank the people from the InkScape community who helped me find a solution to get the conversion working! You can read about it here:

https://forum.inkscapecommunity.com/index.php?topic=1105.0.

# A. CorelDRAW v9

- 1. Open CorelDRAW v9.
- 2. Create a new document.
- Import the CorelDRAW v4.4 document to be converted.
   Note: Press ENTER to place the imported data centred on the page.
   Note: When the Font Matching Results dialog is shown, not all required fonts are installed. Quit CorelDRAW, install the missing fonts and start over.
- 4. Check to ensure the colours and especially the gradient fills are correct and that the image is complete.
- 5. Save the file as .CDR v9 file.

Note: The fonts are not embedded into the .CDR file. This is not supported in CorelDRAW.

6. Exit CorelDRAW v9.

## **B. CorelDRAW 2018**

- 7. Open CorelDRAW 2018.
- 8. Check to ensure that under **Tools Color Management Default Settings** the setting **Color engine** is set to **None**. This disables the display of colour profiles.

| Presets:                            | Simulate Col                                                                                          | or Management Off 🛛 👻          | 🖲 📅                                     |                                                              |
|-------------------------------------|----------------------------------------------------------------------------------------------------|--------------------------------|-----------------------------------------|--------------------------------------------------------------|
| Default co<br>Color prof            | olor settings<br>ïles:                                                                                |                                | —<br>Color mar<br>Open:                 | nagement policies                                            |
| RGB:<br>CMYK:                       | KGB:         (Default) sRGB IEC61966-2.1           CMYK:         (Default) Wide Gamut CMYK Simulation |                                | <ul> <li>RGB:</li> <li>CMYK:</li> </ul> | Assign default color profile                                 |
| Grayscale: (Default) Gray Gamma 2.2 |                                                                                                    | <ul> <li>Grayscale:</li> </ul> | Assign default color profile            |                                                              |
| Primary co                          | olor mode:                                                                                            | RGB                            | •                                       | Warn on color profile mismatch Warn on missing color profile |
| Rendering                           | intent:                                                                                               | Relative colorimetric          | <ul> <li>Import and</li> </ul>          | I paste:                                                     |
| Color cor<br>Color eng              | iversion setti<br>ine:                                                                                | None                           |                                         | Assign document color profile                                |
| ■ Preserv ✓ Map gr                  | e pure black<br>ay to CMYK                                                                            | black                          | Grayscale:                              | Assign document color profile                                |
| Spot color (                        | definition:                                                                                           | Lab values                     | •                                       | Warn on missing color profile                                |
| ▼ Descri                            | ption                                                                                                 |                                |                                         |                                                              |
| ▼ Descri                            | ption                                                                                                 |                                |                                         | OK Cancel H                                                  |

9. Create a new document.

Note: Ensure the paper size is large enough to fit the entire graphics data to be imported, because data extending beyond the page borders may be clipped when exporting to .PDF in one of the steps to follow.

|                 |                                                                                                    | х                                                                                                    |
|-----------------|----------------------------------------------------------------------------------------------------|----------------------------------------------------------------------------------------------------|
| Untitled-1      |                                                                                                    |                                                                                                    |
| Custom          |                                                                                                    | - 🖪 前                                                                                                    |
| A3              |                                                                                                    | •                                                                                                    |
| 420,0 mm 🛟      | millimeters                                                                                                    | •                                                                                                    |
| 297,0 mm 🛟      |                                                                                                    |                                                                                                    |
| 1               |                                                                                                    |                                                                                                    |
| RGB 👻           |                                                                                                    |                                                                                                    |
| 300 -           | dpi                                                                                                    |                                                                                                    |
| Enhanced        |                                                                                                    | -                                                                                                    |
|                 |                                                                                                    |                                                                                                    |
| sRGB IEC61966   | i-2.1                                                                                                    | •                                                                                                    |
| Wide Gamut C    | MYK Simulatior                                                                                                    | ı 🔻                                                                                                    |
| Gray Gamma 2    | 2.2                                                                                                    | •                                                                                                    |
| Relative colori | metric                                                                                                    | •                                                                                                    |
|                 |                                                                                                    |                                                                                                    |
| ment.           |                                                                                                    |                                                                                                    |
|                 |                                                                                                    |                                                                                                    |
|                 |                                                                                                    |                                                                                                    |
| again           |                                                                                                    |                                                                                                    |
|                 | Untitled-1<br>Custom<br>A3<br>420,0 mm<br>297,0 mm<br>1<br>297,0 mm<br>1<br>RGB<br>T<br>RGB<br>T<br>RGB<br>SRGB IEC61966<br>Wide Gamut C<br>Gray Gamma 2<br>Relative coloring<br>ment. | Untitled-1<br>Custom<br>A3<br>420,0 mm ; millimeters<br>297,0 mm ; ] ]<br>1 ;<br>RGB<br>300 • dpi<br>Enhanced<br>sRGB IEC61966-2.1<br>Wide Gamut CMYK Simulation<br>Gray Gamma 2.2<br>Relative colorimetric<br>ment. |

10. Import the previously saved CorelDRAW v9 document to be converted.

Note: Press ENTER to place the imported data centred on the page.

Note: The **Font Matching Results** should not be shown, because all required fonts should have been installed.

- 11. Check to ensure the colours and especially the gradient fills are correct and that the image is complete.
- 12. Save the file as .CDR 2018 (=v20) file (just in case it is needed as a backup).
- 13. Save the file as .PDF file. Important is that on the **Color** tab the setting **Use color proof settings** is **enabled**. The setting **Embed color profile** can be **disabled** (I also test it with **enabled** without getting a difference in the .SVG file after the conversion. This is probably due to the fact that this guide is for files that were made without colour management.

| General                                                                    | Color                                     | Document                                                   | Objects           | Prepress           | Security 🗄 | No Issues |  |
|----------------------------------------------------------------------------|-------------------------------------------|------------------------------------------------------------|-------------------|--------------------|------------|-----------|--|
| <u>F</u> ile name:                                                         |                                           | H:\Download                                                | l\1\Graphi        | c2 <b>01</b> 8.pdf |            |           |  |
| – Export ra                                                                | nge —                                     |                                                            |                   |                    |            |           |  |
| • Currer                                                                   | nt docu                                   | ment                                                       | ⊖ C <u>u</u> rren | t Page             |            |           |  |
| O <u>D</u> ocur                                                            | nents                                     |                                                            | O <u>P</u> ages:  | 1                  |            |           |  |
| O <u>S</u> electi                                                          | ion                                       |                                                            | _                 |                    |            | _         |  |
|                                                                            |                                           |                                                            |                   |                    |            |           |  |
| De la ciercia                                                              |                                           |                                                            |                   |                    |            |           |  |
| Page size                                                                  | •                                         |                                                            |                   |                    |            |           |  |
| Page size                                                                  | fined in                                  | CorelDRAW                                                  |                   |                    |            |           |  |
| Page size ○ <u>As</u> det ● <u>Set</u> by                                  | fined in<br>/ the sel                     | CoreIDRAW<br>lected objects                                |                   |                    |            |           |  |
| Page size                                                                  | fined in<br>/ the sel                     | CoreIDRAW<br>lected objects<br><b>Custom (Curr</b>         | ent setting       | s not saved        | ) 🗸        | + -       |  |
| Page size                                                                  | fined in<br>/ the sel                     | CoreIDRAW<br>lected objects<br>Custom (Curre               | ent setting       | s not saved;       | ) 🔻        | + -       |  |
| Page size<br>As det<br>Set by<br>PDF pr <u>e</u> set<br>Compa <u>t</u> ibi | fined in<br>/ the sel<br>: [<br>ility: ]  | CoreIDRAW<br>lected objects<br>Custom (Curro<br>Acrobat DC | ent setting       | s not saved;       | ) -        | + -       |  |
| Page size<br>As def<br>Set by<br>PDF preset<br>Compatibi                   | fined in<br>/ the sel<br>:<br>:           | CoreIDRAW<br>lected objects<br>Custom (Curre<br>Acrobat DC | ent setting       | s not saved;       | ) •        | + -       |  |
| Page size<br>As det<br>Set by<br>PDF pr <u>e</u> set<br>Compa <u>t</u> ibi | fined in<br>/ the sel<br>:: [<br>ility: ] | CoreIDRAW<br>lected objects<br>Custom (Curre<br>Acrobat DC | ent setting       | s not saved;       | ) •        | + -       |  |
| Page size<br>As def<br>Set by<br>PDF pr <u>e</u> set<br>Compa <u>t</u> ibi | fined in<br>the sel                       | CoreIDRAW<br>lected objects<br>Custom (Curre<br>Acrobat DC | ent setting       | s not saved,       | ) •        | + -       |  |

| Color management<br>OUse document color settings<br>Output colors as:<br>Convert spot colors to: RGB<br>Convert spot colors to: RGB<br>Embed color profile: sRGB IEC61966-2.1 - 3.07 KB                                                                                                    | Color Document Objects Prepress Security in No Issues Color management Use document color settings Use color proof settings Output colors as: Convert spot colors to: RGB Convert spot colors to: RGB Embed color profile: sRGB IEC61966-2.1 - 3.07 KB Other color controls Preserve document overprints Always overprint black OK Cancel Help |                                                                                | <u>.</u> .                                  | <b>D</b>                                             | ol: 1       |              |          |     |           |  |
|----------------------------------------------------------------------------------------------------|----------------------------------------------------------------------------------------------------|--------------------------------------------------------------------------------|---------------------------------------------|------------------------------------------------------|-------------|--------------|----------|-----|-----------|--|
| Color management Use document color settings Use color proof settings Output colors as: Convert spot colors to: RGB Convert spot colors to: RGB Embed color profile: sRGB IEC61966-2.1 - 3.07 KB Other color controls Preserve document overprints Abways overnrint black                                                                                                    | Color management Use document color settings Use color proof settings Output colors as: Convert spot colors to: RGB Convert spot colors to: RGB Embed color profile: sRGB IEC61966-2.1 - 3.07 KB Other color controls Preserve document overprints Always overprint black OK Cancel Help                                                       | eneral                                                                         | Color                                       | Document                                             | Objects     | Prepress     | Security | i I | No Issues |  |
| <ul> <li>Use document color settings</li> <li>Use color proof settings</li> <li>Output colors as: RGB</li> <li>Convert spot colors to: RGB</li> <li>Embed color profile: sRGB IEC61966-2.1 - 3.07 KB</li> <li>Other color controls</li> <li>Preserve document overprints</li> <li>Abways overprint black</li> </ul>                                                                                                    | <ul> <li>Use document color settings</li> <li>Use color proof settings</li> <li>Output colors as: RGB</li> <li>Convert spot colors to: RGB</li> <li>Embed color profile: sRGB IEC61966-2.1 - 3.07 KB</li> <li>Other color controls</li> <li>Preserve document overprints</li> <li>Always overprint black</li> </ul>                            | - Color m                                                                      | anagem                                      | ent                                                  |             |              |          |     |           |  |
| <ul> <li>Use color proof settings</li> <li>Output colors as: RGB</li> <li>Convert spot colors to: RGB</li> <li>Embed color profile: sRGB IEC61966-2.1 - 3.07 KB</li> <li>Other color controls</li> <li>Preserve document overprints</li> <li>Abways overprint black</li> </ul>                                                                                                    | <ul> <li>Use color proof settings</li> <li>Output colors as: RGB</li> <li>Convert spot colors to: RGB</li> <li>Embed color profile: sRGB IEC61966-2.1 - 3.07 KB</li> <li>Other color controls</li> <li>✓ Preserve document overprints</li> <li>Always overprint black</li> </ul>                                                               | 🔿 Use d                                                                        | locumer                                     | nt color setting                                     | gs          |              |          |     |           |  |
| Output colors as:       RGB         Convert spot colors to:       RGB         Embed color profile:       sRGB IEC 61966-2.1 - 3.07 KB         Other color controls       Other color controls         Preserve document overprints       Abways overprint black                                                                                                    | Output colors as: RGB<br>Convert spot colors to: RGB<br>Embed color profile: sRGB IEC 61966-2.1 - 3.07 KB<br>Other color controls<br>Preserve document overprints<br>Always overprint black<br>OK Cancel Help                                                                                                    | 🖲 Use c                                                                        | olor pro                                    | of settings                                          |             |              |          |     |           |  |
| Convert spot colors to: RGB  Embed color profile: sRGB IEC61966-2.1 - 3.07 KB  Other color controls  Preserve document overprints Always overnrint black                                                                                                    | <ul> <li>Convert spot colors to: RGB</li> <li>Embed color profile: sRGB IEC61966-2.1 - 3.07 KB</li> <li>Other color controls</li> <li>✓ Preserve document overprints</li> <li>Always overprint black</li> </ul>                                                                                                    | Output o                                                                       | colors as                                   |                                                      | RGB         |              | ~        |     |           |  |
| Cher color controls  Preserve document overprints  Always overnrint black                                                                                                    | <ul> <li>Embed color profile: sRGB IEC61966-2.1 - 3.07 KB</li> <li>Other color controls</li> <li>✓ Preserve document overprints</li> <li>△ Always overprint black</li> </ul>                                                                                                    | Conv                                                                           | ert spot                                    | colors to: F                                         | RGB         |              |          |     |           |  |
| Conter color controls  Preserve document overprints  Always overnrint black                                                                                                    | Cher color controls  Preserve document overprints  Always overprint black  OK  Cancel Help                                                                                                    |                                                                                |                                             |                                                      |             |              |          |     |           |  |
| Other color controls          Preserve document overprints         Always overprint black                                                                                                    | Other color controls  Preserve document overprints Always overprint black  OK Cancel Help                                                                                                    |                                                                                |                                             |                                                      |             |              |          |     |           |  |
| Other color controls                                                                                                    | Other color controls  Preserve document overprints  Always overprint black  OK Cancel Help                                                                                                    | 🗌 Embe                                                                         | d color                                     | profile: sRG                                         | 68 IEC 6196 | 6-2.1 - 3.07 | КВ       |     |           |  |
| Other color controls          Image: Preserve document overprints         Image: Advance overprint black                                                                                                    | Other color controls  Preserve document overprints  Always overprint black  OK Cancel Help                                                                                                    | Embe                                                                           | d color:                                    | profile: sRG                                         | 68 IEC6196  | 6-2.1 - 3.07 | KB       |     |           |  |
| Other color controls           Image: Color controls           Image: Color control control contro control control control control control cont | Other color controls   Preserve document overprints  Always overprint black  OK Cancel Help                                                                                                    | 🗌 Embe                                                                         | d color:                                    | profile: sRG                                         | 68 IEC 6196 | 6-2.1 - 3.07 | КВ       |     |           |  |
| Preserve document overprints Always overprint black                                                                                                    | Preserve document overprints Always overprint black OK Cancel Help                                                                                                    | Embe                                                                           | d color:                                    | profile: sRG                                         | 68 IEC6196  | 6-2.1 - 3.07 | KB       |     |           |  |
| Always overnrint black                                                                                                    | Always overprint black                                                                                                    | Embe                                                                           | d color:                                    | profile: sRG                                         | 68 IEC6196  | 6-2.1 - 3.07 | КВ       |     |           |  |
| a orrege we express with the                                                                                                    | OK Cancel Heln                                                                                                    | <ul> <li>Embe</li> <li>Other co</li> <li>Prese</li> </ul>                      | ed color<br>olor cont                       | profile: sRG<br>trols                                | B IEC 6196  | 6-2.1 - 3.07 | KB       |     |           |  |
|                                                                                                    | OK Cancel Hein                                                                                                    | <ul> <li>□ Embe</li> <li>Other co</li> <li>☑ Prese</li> <li>□ Alway</li> </ul> | d color:<br>ilor cont<br>rve doci           | profile: sRG<br>trols<br>ument overpri<br>rint black | B IEC 6196  | 6-2.1 - 3.07 | КВ       |     |           |  |
|                                                                                                    | OK Cancel Help                                                                                                    | <ul> <li>□ Embe</li> <li>Other co</li> <li>✓ Prese</li> <li>□ Alway</li> </ul> | d color<br>lor cont<br>rve doci             | profile: sRG<br>trols<br>ument overpri<br>rint black | B IEC 6196  | 6-2.1 - 3.07 | КВ       |     |           |  |
|                                                                                                    | VII VUIICU IIUP                                                                                                    | <ul> <li>□ Embe</li> <li>Other co</li> <li>✓ Prese</li> <li>□ Alway</li> </ul> | d color<br>dor cont<br>rve doci<br>ys overp | profile: sRG<br>trols<br>ument overpri<br>rint black | ints        | 6-2.1 - 3.07 | КВ       |     |           |  |

| General Color Document                                                                                                    | Objects Prepress Security 🗐 No Issues   |
|----------------------------------------------------------------------------------------------------|-----------------------------------------|
| Author: Author<br>Keywords:                                                                                                    |                                         |
| Bookmarks<br>Include hyperlinks<br>Generate <u>b</u> ookmarks<br>Generate <u>t</u> humbnails<br>On start, display:<br><u>P</u> age Only<br><u>F</u> ull Screen<br>Boo <u>k</u> marks<br>Thumbnails | Encoding<br>ASCII 85<br>Bi <u>n</u> ary |
|                                                                                                    | OK Cancel Help                          |

| General                                                                                  | Color                                                                        | Document                       | Objects                                    | Prepress                                                   | Security                                                                                                   | · E                                                 | No Issues                                                      |      |
|------------------------------------------------------------------------------------------|------------------------------------------------------------------------------|--------------------------------|--------------------------------------------|------------------------------------------------------------|----------------------------------------------------------------------------------------------------|-----------------------------------------------------|----------------------------------------------------------------|------|
| Bitmay<br><u>C</u> omp<br>JPEG <u>C</u><br>High<br>Bitmay<br>Col<br><u>C</u> <u>G</u> ra | p compre:<br>ression ty<br>Quality:<br>p downsai<br>[or<br>yscale<br>mochrom | ssion N<br>pe: N<br><br>mpling | ione •<br>10<br>000 \$<br>200 \$<br>600 \$ | Cor<br>Exp<br>Text<br>Co<br>Exp<br>Exp<br>E<br>C<br>C<br>C | ngress tex<br>ort all text<br>and fonts<br>mbed fon<br>mbed <u>b</u> as<br>onvert T <u>r</u><br>ubset font | t and<br>as cu<br>ts in d<br>e 14 fo<br>ueType<br>s | line art<br>rves<br>ocument<br>onts<br>e to Type 1<br>% of cha | rset |
| Rend                                                                                     | er comple                                                                    | ⊻ fills as bitma               | ıps                                        | <u>E</u> PS fil                                            | es: Pos                                                                                                    | tScrip                                              | t                                                              | •    |

| )F Setting | s                   |                |         |               |                 |           |      |
|------------|---------------------|----------------|---------|---------------|-----------------|-----------|------|
| General    | Color               | Document       | Objects | Prepress      | Security 📑      | No Issues |      |
| Bleed      | l Limit:            | 3,175 m        | im 🏮    |               |                 |           |      |
| Prese      | rve <u>h</u> alftor | ne screen info | rmation |               |                 |           |      |
| Printer    | r's marks -         |                |         |               |                 |           |      |
| Cro        | op <u>m</u> arks    |                |         | 🗌 Re <u>c</u> | istration mark: | 5         |      |
| 🗌 File     | <u>i</u> nformati   | on             |         | <u>D</u> er   | nsitometer scal | es        |      |
|            |                     |                |         |               |                 |           |      |
|            |                     |                |         |               | OK              | Cancel    | Halp |

| erierai          | Color              | Document        | Objects     | Prepress    | Security  |    | INO ISSUES |   |  |
|------------------|--------------------|-----------------|-------------|-------------|-----------|----|------------|---|--|
| ncryp <u>t</u> i | on metho           | d: 128-bit AE   | 2           |             |           |    |            |   |  |
| ] O <u>p</u> en  | Password           | 1               |             |             |           |    |            |   |  |
| Pa <u>s</u> s    | word:              |                 |             |             |           |    |            |   |  |
|                  | <u>f</u> irm Open  | Password:       |             |             |           |    |            |   |  |
| P <u>e</u> rm    | ission Pas         | sword           |             |             |           |    |            |   |  |
| P <u>a</u> ss    | word:              |                 |             |             |           |    |            |   |  |
|                  | firm Perm          | ission Passwo   | rd:         |             |           |    |            |   |  |
|                  | Printing I         | Permissions:    |             | None        |           |    |            | ~ |  |
|                  | E <u>d</u> iting P | ermissions:     |             |             |           |    |            | Ŧ |  |
|                  | Ena <u>b</u> le    | e copying of t  | ext, image: | s and other | contents. |    |            |   |  |
|                  |                    |                 |             |             |           |    |            |   |  |
| 0                | The peri           | mission setting | gs are pres | erved in Ad | obe Acrob | at |            |   |  |
|                  |                    |                 |             |             |           |    |            |   |  |

## C. InkScape

14. Open InkScape.

15. Open the previously exported .PDF document. I did not change any import settings.

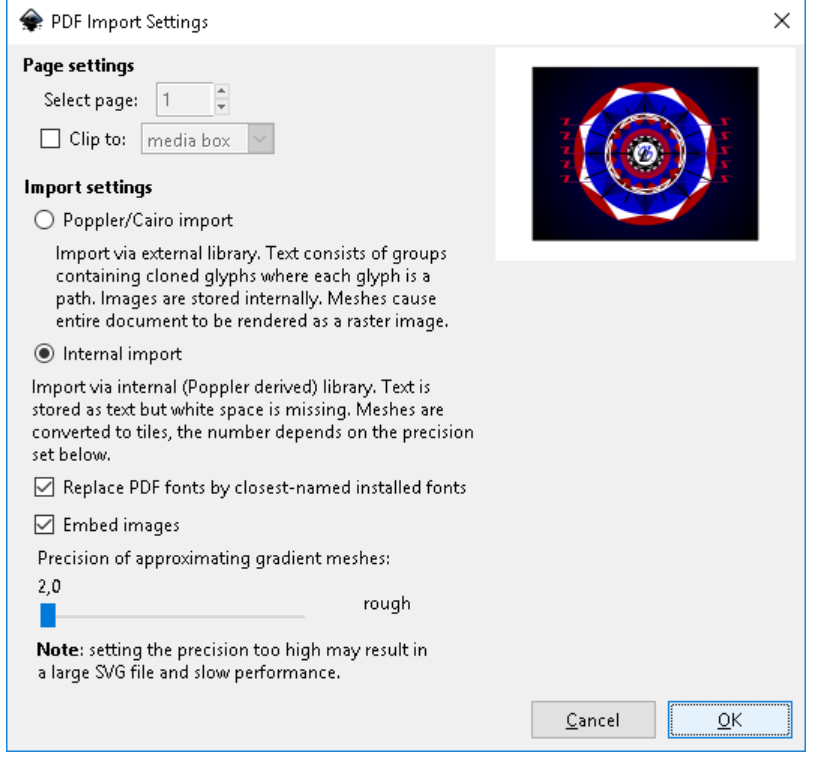

16. Check to ensure the colours and especially the gradient fills are correct and that the image is complete.

Note: Conversion of some types of fills may not be supported by the .SVG file format or by InkScape, for example radial gradient fills. Such fills will look different from the original file and must be repaired/edited by hand.

17. Save the file as InkScape .SVG file.